## **Directions to access the Mind Matters Online Files**

Follow the directions below to access the "Mind Matters Downloads" page, which includes lesson **PowerPoints**, duplicate masters for lesson **resources**, **video files**, and **bonus materials**.

The Dibble Institute Search Store Home Our Programs Bookstore Research Trainings Webinars Free Resources Donate About Us Digital Bookstore Preview FAQ My Account 몇 0 Search **Mind Matters Materials** Go By: Carolyn Curtis, Ph.D. and Charles Stolzenbach, L.M.F.T. current document Please note that we have changed this webpage and the instructions Advanced search printed in the front of your manual a updated instructio sheet, click <u>here</u>. ual are no longer accurate. To access an Thank you for purchasing Mind Matters. You have access to PowerPoints for each lesson plus video and app links to bring the lessons to life. In Welcome. dibbleadmin@dibbleinstitute. addition, you will find bonus materials with additional great content. To access the PowerPoints and other downloadable material, click here. Logout Carolyn Curtis, Ph.D. and Unless otherwise noted, this digital product is licensed to a single user and is nontransferable This license will remain active during the duration of the subscription. The expiration date for this subscription can be found under <u>My Account</u> after you have logged in.

First, use this link: https://digital.dibbleinstitute.org/MM-MATERIALS.

Then, click on the blue "here" link provided to access the downloads page.

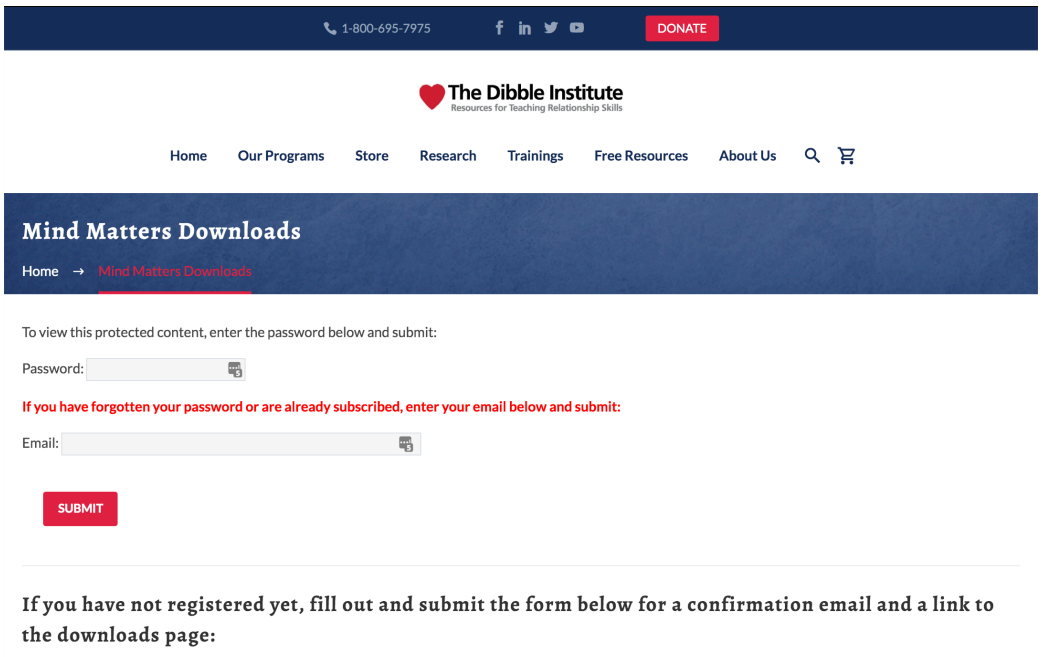

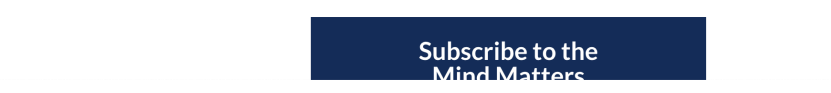

## **Step One: Registration**

If you are not subscribed to the Mind Matters Registration List:

1. Put your email address and name into the form and click submit.

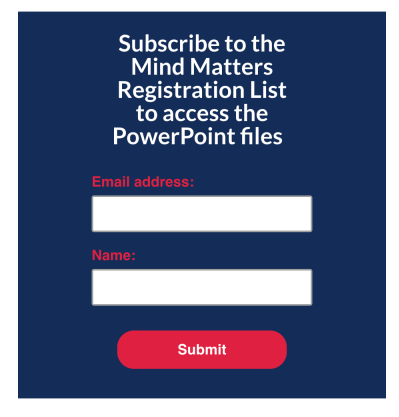

2. You will receive a confirmation email with your password. Click the "Confirm Subscription" button on the email.

## **Step Two:** Access the Mind Matters Downloads Once you are subscribed, then continue below.

- 1. Once you confirm your subscription, you will automatically be taken back to the sign-in page.
- 2. Enter the password you were supplied in the confirmation email and click "Submit."

|               | <b>\$</b> 1-800-695-7975                                                                                                    | fin yr 🕫                       |      |              |       |          |           |                |          | DONA | TE |
|---------------|----------------------------------------------------------------------------------------------------|--------------------------------|------|--------------|-------|----------|-----------|----------------|----------|------|----|
|               | The Dibble Institute<br>Resources for Teaching Relationship Skills                                                                                                    |                                | Home | Our Programs | Store | Research | Trainings | Free Resources | About Us | م    | Ä  |
|               | Mind Matter<br>Home → Mind Mat                                                                                                    | rs Downloads<br>tere Downloads |      |              |       |          |           |                |          |      |    |
| <b>→</b>      | To view this protected content, enter the password below and submit:<br>Password:<br>If you have forgotten your password or are already subscribed, enter your email below and submit: |                                |      |              |       |          |           |                |          |      |    |
|               | Email:                                                                                                    |                                |      |              |       |          |           |                |          |      |    |
| $\rightarrow$ | SUBMIT                                                                                                    |                                |      |              |       |          |           |                |          |      |    |

3. Congratulations! You have accessed the Mind Matters Downloads page!

4. Click on the blue "here" link to be taken to the Google Drive Folder that contains all of the online materials.

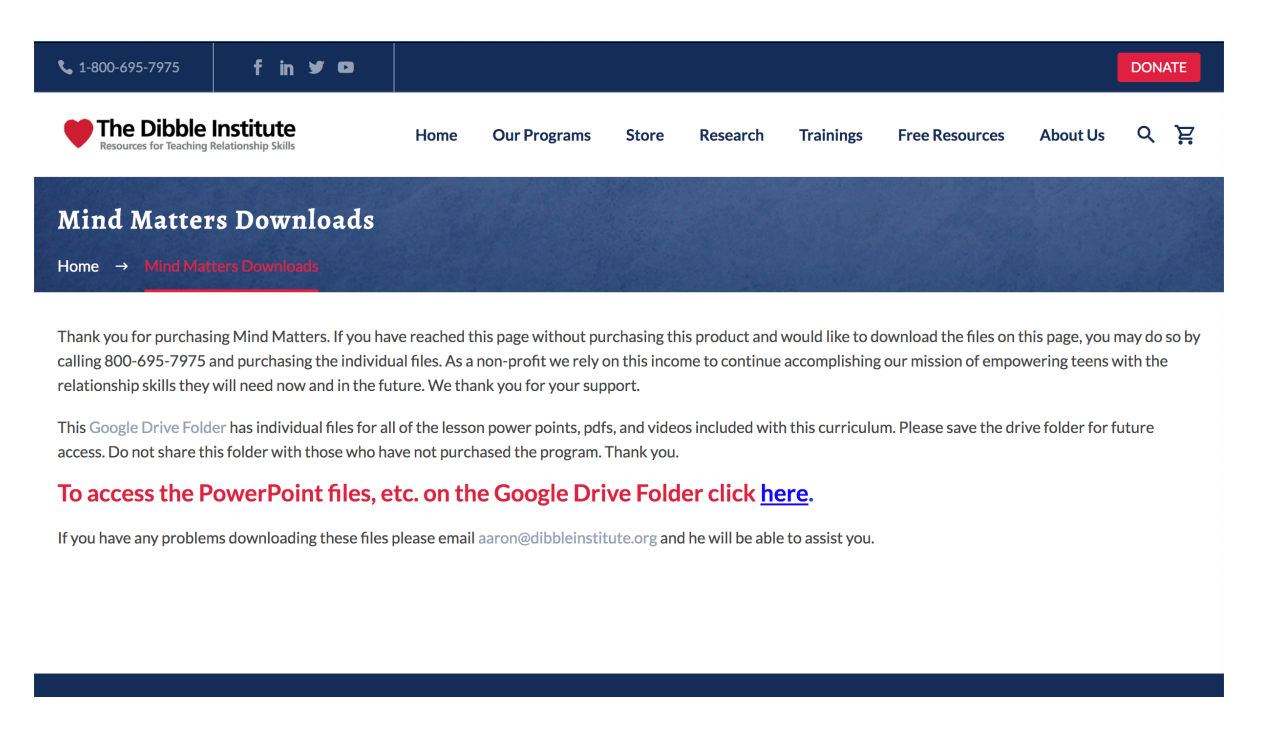

5. Bookmark this Google Drive Folder for ongoing access.

## Step Three: Download the files

To download the files, follow the steps below:

- 1. Right click on the file you would like to download and click "download."
- 2. To save the file, select where you wish to save it on your computer and click "Save."
- 3. Repeat as necessary for each file you wish to download and save to your computer.

*If you are having trouble getting to the "Mind Matters Downloads" page, contact Rebecca Powell. Email: <u>rebecca@dibbleinstitute.org</u> Phone: (208) 390-8278*